## blue 🗑 of california

https://www.blueshieldca.com/fap/app/find-a-doctor.html

| What are you looking for?<br>Search Blue Shield of California's extensive provider network. |            |                         |               |  |
|---------------------------------------------------------------------------------------------|------------|-------------------------|---------------|--|
| DOCTORS                                                                                     |            |                         |               |  |
| FACILITIES                                                                                  | DENTISTS   | OO-                     | MENTAL HEALTH |  |
| ALTERNATIVE<br>MEDICINE                                                                     | PHARMACIES | EQUIPMENT &<br>SUPPLIES | URGENT CARE   |  |

Step by Step Instructions

- 1. Select which type of provider to search. When searching for Hospitals, you would choose Facilities.
- 2. Select "Yes" or "No" to the questions "Are you a Blue Shield Member?" A member is already enrolled on the plan.
- 3. Enter the city and state, or the zip code, of the location to search.
- 4. If there is a group plan, click "Yes" and choose the plan type. See plan type names below. Otherwise, click "No" and "I Accept".
- 5. If a group plan is selected, use the drop-downs to select the year you want your coverage to start, the plan type, and the specific subplan. Click "continue with this plan" to move to the search page.
- 6. Select "Doctor Type" or "Doctor Name" to search.
- 7. To print a directory, click "Save Results" right above the first provider's name. Click the "Email" or "Download" preference below the "Save Results" title and click the blue oval "Download" button.
- 8. To choose a provider outside of CA, search the <u>Health Care Anywhere</u> website. Please note that if you select an HMO plan, only emergency services will be covered.

## **Plan Type:**

Access: 2020 Small Business HMO Access+, then select the plan Local Access: 2020 Small Business HMO Local Access+, then select the plan Trio ACO: 2020 Small Business Trio HMO, then select the plan PPO: 2020 Small Business Full PPO, then select the plan Tandem PPO: 2020 Small Business Tandem PPO, then select the plan